Lernen Sie, das Verarbeitungsdatum Ihrer Treuebestellung (LRP) zu ändern.

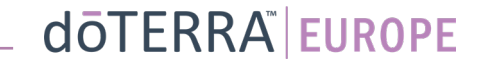

WA-MT1

Mein Account

Mein Office

Meine Bestellungen

Treuebestellungen

Benachrichtigungen

Abmelden

2

## Es gibt zwei Möglichkeiten, zu Ihrer LRP-Treuevorlage zu gelangen

1. Über die Startseite:

Klicken Sie auf den lilafarbenen • Button »Hinzufügen« im Feld »Meine Treuebestellung«.

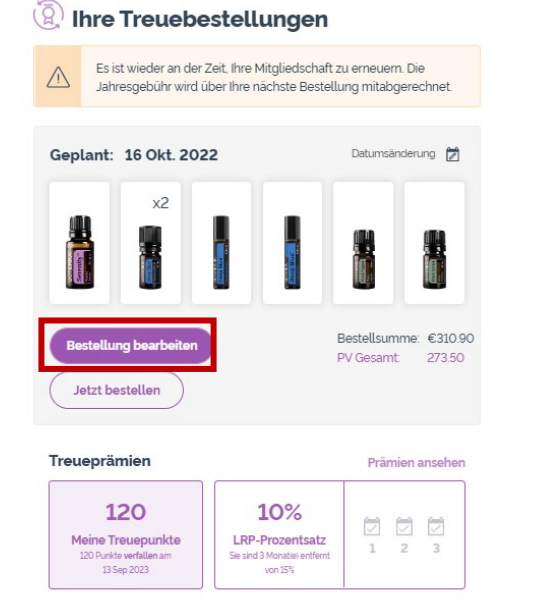

2. Über das Drop-down-Menü unter »Account«:

- Führen Sie die Maus über »Account« und klicken Sie auf »Meine Treuebestellung«.
- Wählen Sie dann »Bestellung verwalten«.

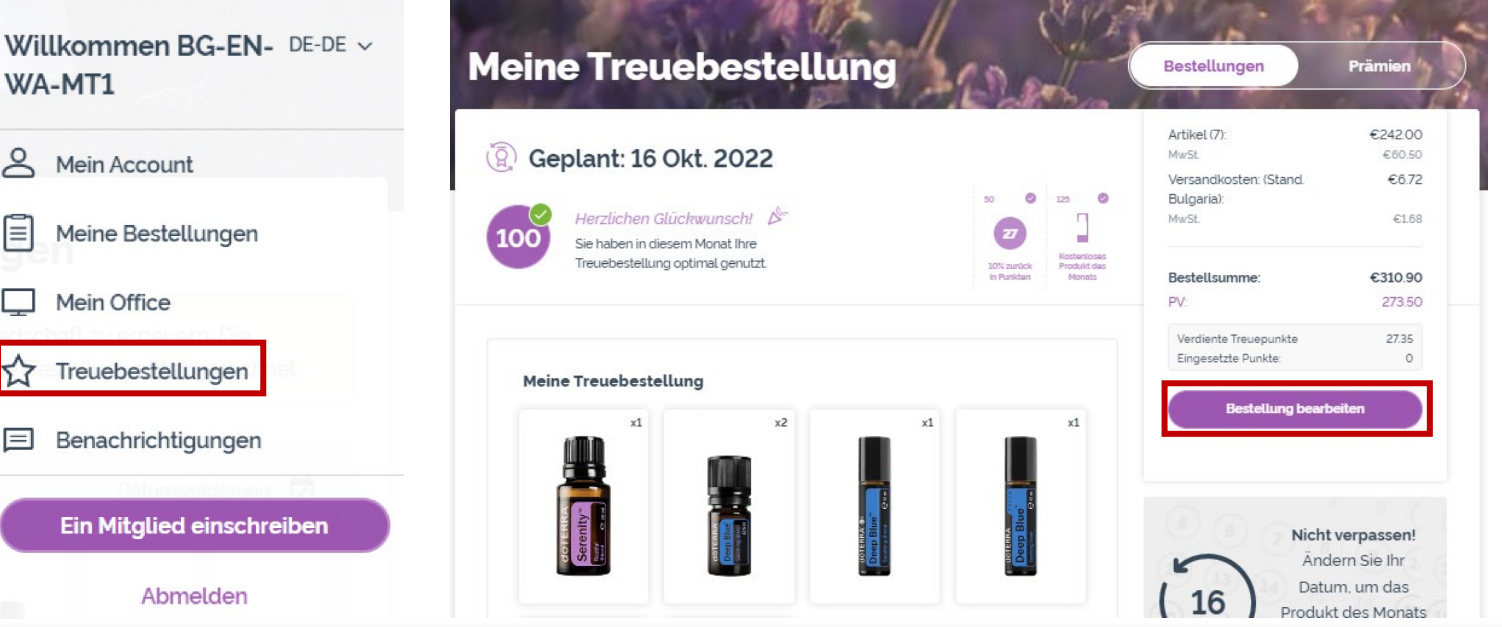

### doterra europe

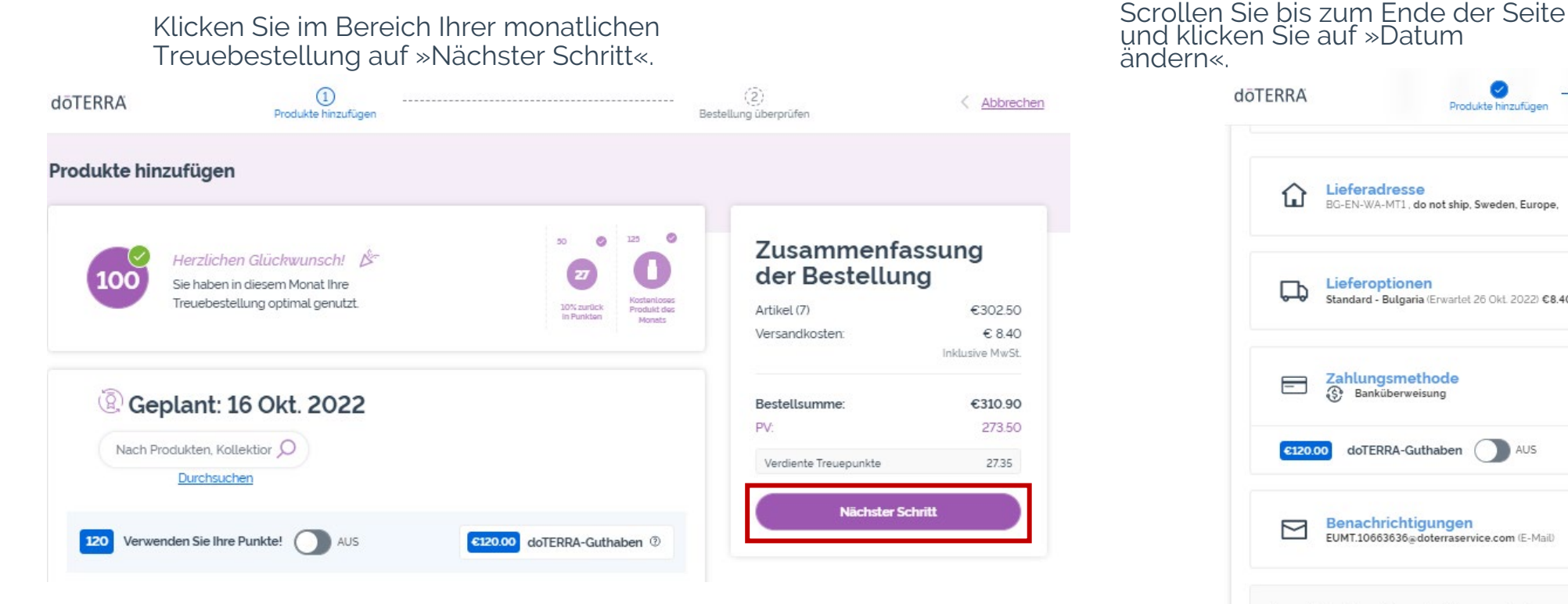

#### und klicken Sie auf »Datum **d**o**TERRA** Produkte hinzufügen Lieferadresse V BG-EN-WA-MT1, do not ship, Sweden, Europe, Lieferoptionen 다 V Standard - Bulgaria (Erwartet 26 Okt. 2022) €8.40 Zahlungsmethode - $\sim$ Banküberweisung doTERRA-Guthaben €120.00 0 Benachrichtigungen $\square$ V EUMT.10663636@doterraservice.com (E-Mail) Ihr nächstes Verarbeitungsdatum Datum ändern Ihr nächstes Verarbeitungsdatum ( 16 16 Okt. 2022

### dōterra

X

Wählen Sie das gewünschte Verarbeitungsdatum aus und bestätigen Sie mit »Datum ändern«.

Datum ändern

| Wählen Sie das Datum für die<br>Abwicklung Ihrer Bestellung           |    |    | Septe | ember | 2022 | :  | $\odot$ |
|-----------------------------------------------------------------------|----|----|-------|-------|------|----|---------|
| Das von Ihnen gewählte Datum                                          | s  | м  | т     | W     | т    | F  | s       |
| legt fest, wann Ihre Bestellung<br>jeden Monat bearbeitet wird. Um    |    |    |       |       | 1    | 2  | 3       |
| mehr über die                                                         | 4  | 5  | 6     | 7     | 8    | 9  | 10      |
| Terminverfügbarkeit zu erfahren,<br>klicken Sie hier.                 | 11 | 12 | 13    | 14    | 15   | 16 | 17      |
|                                                                       | 18 | 19 | 20    | 21    | 22   | 23 | 24      |
| Ihr Verarbeitungsdatum                                                | 25 | 26 | 27    | 28    | 29   | 30 |         |
| Daten für das GRATIS<br>O Produkt des Monats mit 125<br>PV-Bestellung |    |    |       |       |      |    |         |
| <ul> <li>Weitere verfügbare</li> <li>Verarbeitungsdaten</li> </ul>    |    |    |       |       |      |    |         |
| 0 Nicht verfügbare<br>Verarbeitungsdaten                              |    |    |       |       |      |    |         |

Datum ändern

Verarbeitungsdatum beibehalten

Sobald Sie mit der Änderung des Verarbeitungsdatums fertig sind, klicken Sie »Verarbeiten am [Datum]«.

### Zusammenfassung der Bestellung

| Artikel (7)           | €302.50         |  |  |  |
|-----------------------|-----------------|--|--|--|
| Versandkosten:        | € 8.40          |  |  |  |
|                       | Inklusive MwSt. |  |  |  |
| Bestellsumme:         | €310.90         |  |  |  |
| PV:                   | 273.50          |  |  |  |
| Verdiente Treuepunkte | 27.35           |  |  |  |
| Jetzt Bestellung ül   | berprüfen       |  |  |  |
| Verarbeiten am 16     | Okt. 2022       |  |  |  |

### \_ dōTERRA EUROPE